# sage University

# sage 300cloud

Getting Started with Sage 300 Training

## **Creating your Sage University Profile**

- 1. Go to: www.sageu.com
- 2. Click on Canada and select Canada English or United States (depending where your company is based)

|                                                                                    | sage Universi             | ty                                                                                                    | ste            |
|------------------------------------------------------------------------------------|---------------------------|----------------------------------------------------------------------------------------------------|----------------|
| Welcome to Sag<br>We have training just<br>Care too legal 13                       | ge University<br>for you! |                                                                                                    | so<br>vid<br>a |
|                                                                                    | Choose your region and    | language                                                                                                    | :              |
| NORTH AMERICA<br>H Classific Units<br>E United States<br>SOUTH AMERICA<br>B Russif | EUROPE                    | AFRICA & MIDDLE EAST<br>Abica<br>Bostanta<br>Kona<br>Macc<br>Namba<br>Solution<br>Matrixia<br>Matrixia<br>Matrixia<br>Matrixia<br>Support: | W              |
|                                                                                    | 000000                    | l.                                                                                                    |                |
| a<br>a o # m o o o o o o o o o o o o o o o o o                                     |                           |                                                                                                    |                |

Anytime learning course include lessons that are "bite-size", instructornarrated videos showing step-by-step how to perform tasks in your Sage 300 software. Available 24/7 for one full year so you can view these lessons as often and whenever you need – simply using a computer with an Internet connection

3. Select the option: New to Sage University?

| ← → C   O Not secure   sageu.com/en-ca/home.html                                                                                                    |                                                                                                    |                                                                                         |                                                                        | 의 ☆ 🕗 🚺 |
|----------------------------------------------------------------------------------------------------|----------------------------------------------------------------------------------------------------|-----------------------------------------------------------------------------------------|------------------------------------------------------------------------|---------|
| sage U                                                                                                    | iiversity                                                                                                    |                                                                                         |                                                                        |         |
| Sage Univer<br>your Sage t<br>Get the most va<br>argumentation in in<br>- Frait safe<br>- Marinazie of<br>Marinazie of<br>Marinazi | sity;<br>animg resource<br>the form your skyte Sidehford<br>meny excess<br>buckwig<br>genere racks<br>Tag the 12:<br>Tag the 12:<br>Tag the 12:<br>Meng to Sign Tag Tag Tag Tag<br>United Tag Tag Tag Tag Tag Tag<br>United Tag Tag Tag Tag Tag Tag Tag<br>United Tag Tag Tag Tag Tag Tag Tag Tag Tag Tag |                                                                                         |                                                                        |         |
|                                                                                                    | Sage University: Acce                                                                                                    | elerating your success                                                                  | 1                                                                      |         |
|                                                                                                    | Develop confidence and competence in effective                                                                                                    | ely utilizing your Sage solution. Get s                                                 | tarted today.                                                          |         |
| Č                                                                                                    | 5                                                                                                    | 0                                                                                       | 「<br>」<br>』                                                            |         |
| Alread                                                                                                    | a New to Sage<br>? University?                                                                                                    | New Sage Partner or<br>consultant?                                                      | New Sage<br>Accountant Network<br>(SAN) member?                        |         |
| Weicome back to<br>teaming, pear                                                                                                    | Intinue your Velocomel To get started, simply<br>log on. eelect your product.                                                                                                    | Cinute a partner profile and<br>access our Sage partner training<br>and centifications. | Browne our specialized training<br>for bookkeepers and<br>accountants. |         |
| Logion                                                                                                    | beliect a product >                                                                                                    | Get started                                                                             | Learn more  >                                                          |         |

4. Next, select: Sage 300/Sage 300cloud as your product.

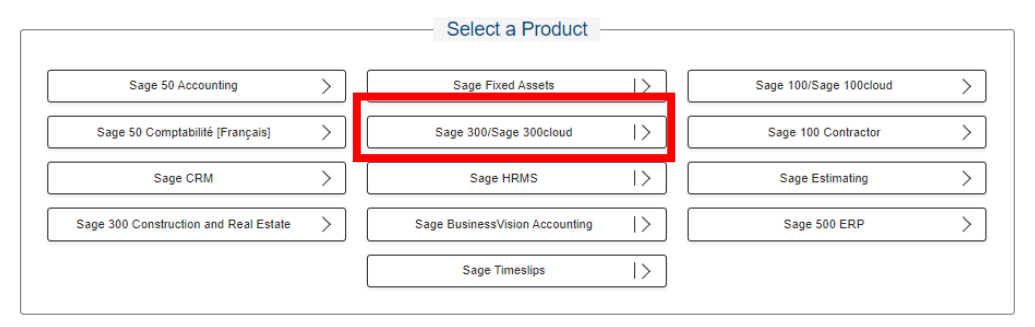

#### 5. Create your profile by selecting: Create a profile

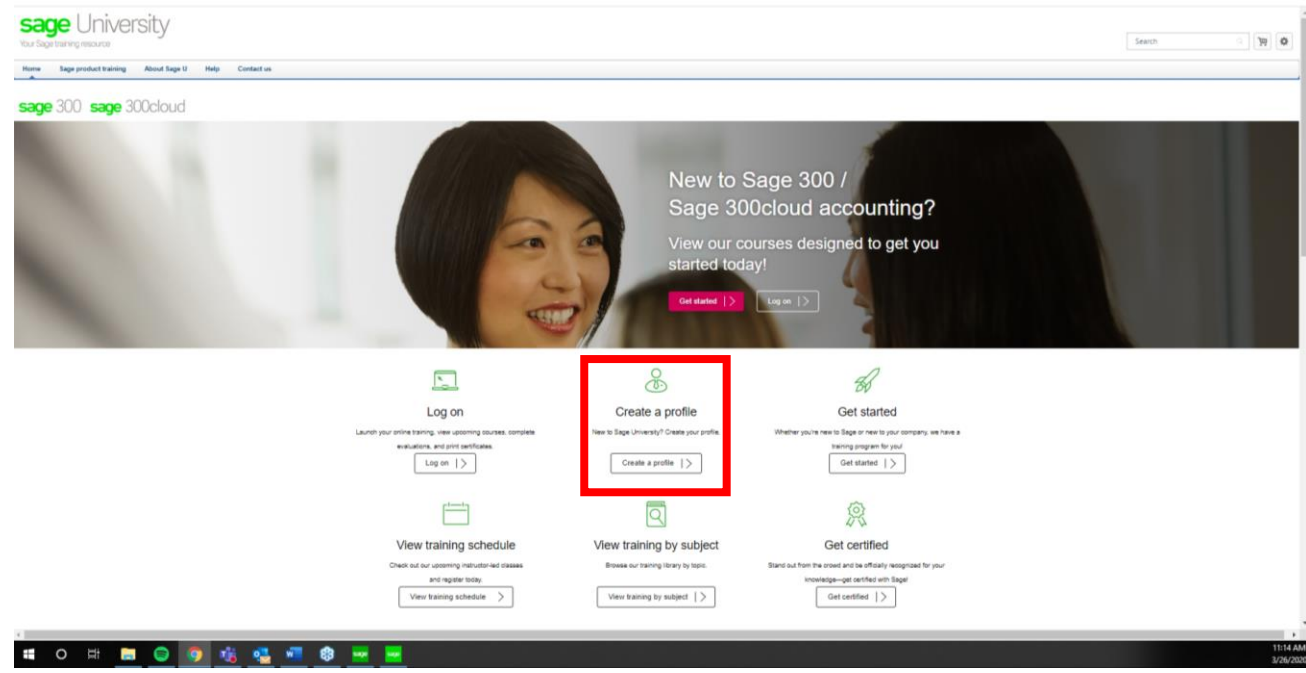

6. **IMPORTANT:** It is of utmost important to enter the correct Account ID (or number) that you have with Sage. This will inform the Sage University System of your business plan and will unlock your discounts.

|                         | Juge Of Inversity                                                                                                    |
|-------------------------|----------------------------------------------------------------------------------------------------|
|                         | Already have a SageU profile? Log In                                                                                                    |
|                         | New to Sage University<br>Complete this form and select the "Login" button.                                                                                                    |
|                         | Terms and Conditions<br>You must select that you have read and accept our Terms and<br>Conditions in order to complete your registration. Click here to<br>review our Terms and Conditions and our Cookie Use. |
| Required Field          |                                                                                                    |
| NOTE: If yo             | u do not know your Sage Account number or do not have an account, enter NA.                                                                                                    |
| * First Name:           |                                                                                                    |
| * Last Name:            |                                                                                                    |
| * Email Address:        |                                                                                                    |
| Terms and Conditions    |                                                                                                    |
| * Primary Product Line: | Sage 300 (formerly Sage Accpac)                                                                                                    |
| * Sage Account          |                                                                                                    |
| Phone Number:           |                                                                                                    |
| * Company Name:         |                                                                                                    |
| * Street 1:             |                                                                                                    |
| Street 2:               |                                                                                                    |
| * City:                 |                                                                                                    |
| * State/Province:       | Select                                                                                                    |
| * Zip/Postal Code:      |                                                                                                    |
| * Country:              | a.                                                                                                    |
|                         | * Passwords must be 6 - 20 characters.                                                                                                    |
| * Passi                 | words cannot be the same as the Username, User ID, or email address.                                                                                                    |
| * New password          |                                                                                                    |
| * Confirm password      |                                                                                                    |
|                         |                                                                                                    |
|                         |                                                                                                    |
|                         | Already a user? Login here                                                                                                    |

#### 7. On the welcome page, select Get Started.

| sage University                                                                                        |                                                                                                    |                                                                                                    |                                                                                                    | Sand 1            |
|----------------------------------------------------------------------------------------------------|----------------------------------------------------------------------------------------------------|----------------------------------------------------------------------------------------------------|----------------------------------------------------------------------------------------------------|-------------------|
| My conversity Find Training Employee Resources View Conformer Pages Manage Instructor Lad Training Re- | orfs Contant Admin My Team                                                                                                    |                                                                                                    |                                                                                                    |                   |
| sage 300 sage 300cloud                                                                                 |                                                                                                    |                                                                                                    |                                                                                                    |                   |
|                                                                                                    | New to Sage 300 /<br>Sage 300cloud?                                                                                                    | 7 500                                                                                                    | a                                                                                                    |                   |
|                                                                                                    | View our courses designed to                                                                                                    | get you                                                                                                    | 19 21                                                                                                    |                   |
|                                                                                                    | started today!                                                                                                    |                                                                                                    |                                                                                                    | the second second |
|                                                                                                    | Get Marted   >                                                                                                    | Real                                                                                                    |                                                                                                    |                   |
|                                                                                                    | -                                                                                                    | Sade 300 / Sade 300 cloud                                                                                                    |                                                                                                    |                   |
|                                                                                                    | Sage 300 / Sage 300cloud offers mature, proven fun<br>financial management. Cost-effective, quick to imple<br>software solution, plus additional features v | clocality that automates financial management and<br>ment, and simple to use, Sage 300 offers all the fea<br>whether the state of the state of the state of the state<br>and billing of their projects. | business operations for streamlined, end-to-end<br>tures you would expect from a powerful financial<br>gement of estimating, tracking, costing, |                   |
|                                                                                                    | d                                                                                                    | ß                                                                                                    |                                                                                                    |                   |
|                                                                                                    | BØ<br>Get Started                                                                                                    | Test vour knowledne                                                                                                    | View training by subject                                                                                                    |                   |
|                                                                                                    | Whether you're new to Stage or to your company, we have a                                                                                                   | An you getting the best return on your travetment? Ensure you are                                                                                                    | Brown our mirrig thray by subject                                                                                                    |                   |
|                                                                                                    | Car storer 1 5                                                                                                    | Challenge Assessments                                                                                                    | Varia training to autoart 5                                                                                                    |                   |
|                                                                                                    | abunda ab                                                                                                    | an too comments 13                                                                                                    | tool and it sugar y                                                                                                    |                   |
|                                                                                                    | 1111                                                                                                    |                                                                                                    | *                                                                                                    |                   |
|                                                                                                    | View training schedule                                                                                                    |                                                                                                    | Get certified                                                                                                    |                   |
|                                                                                                    | Very training schedule 13                                                                                                    | er today . Be ofkäels r                                                                                                    | Get certified   >                                                                                                    |                   |

8. On the getting started page, there is a selection of Getting Started Courses.

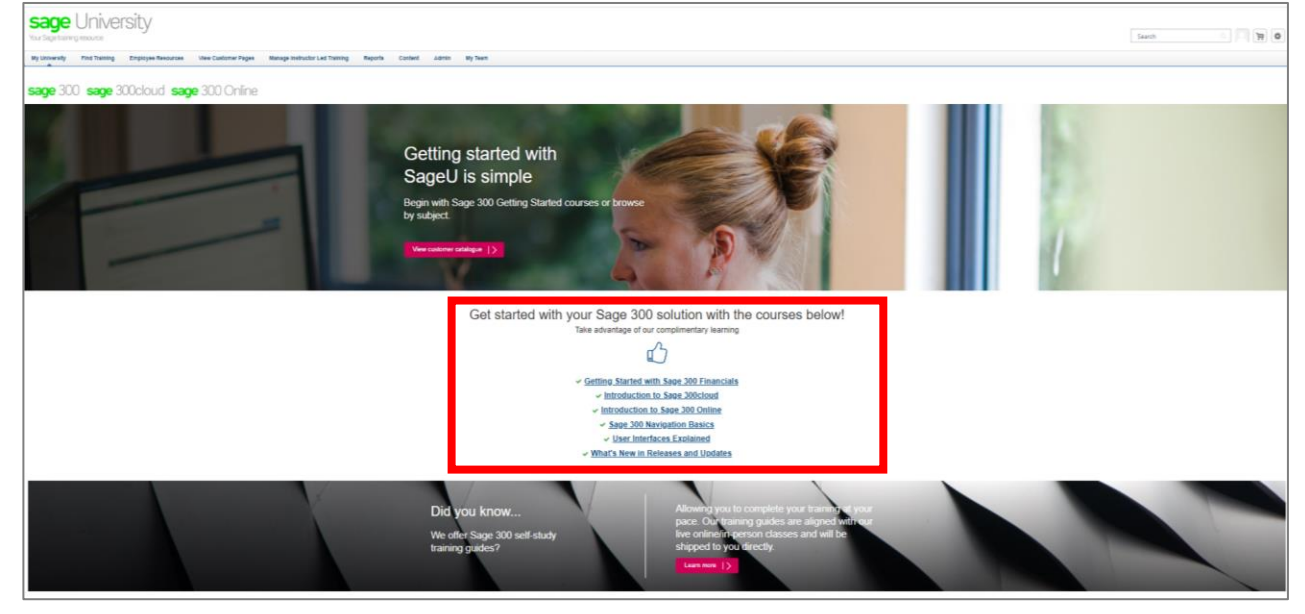

#### 9. If you scroll down, you will see a list of Training by Subject:

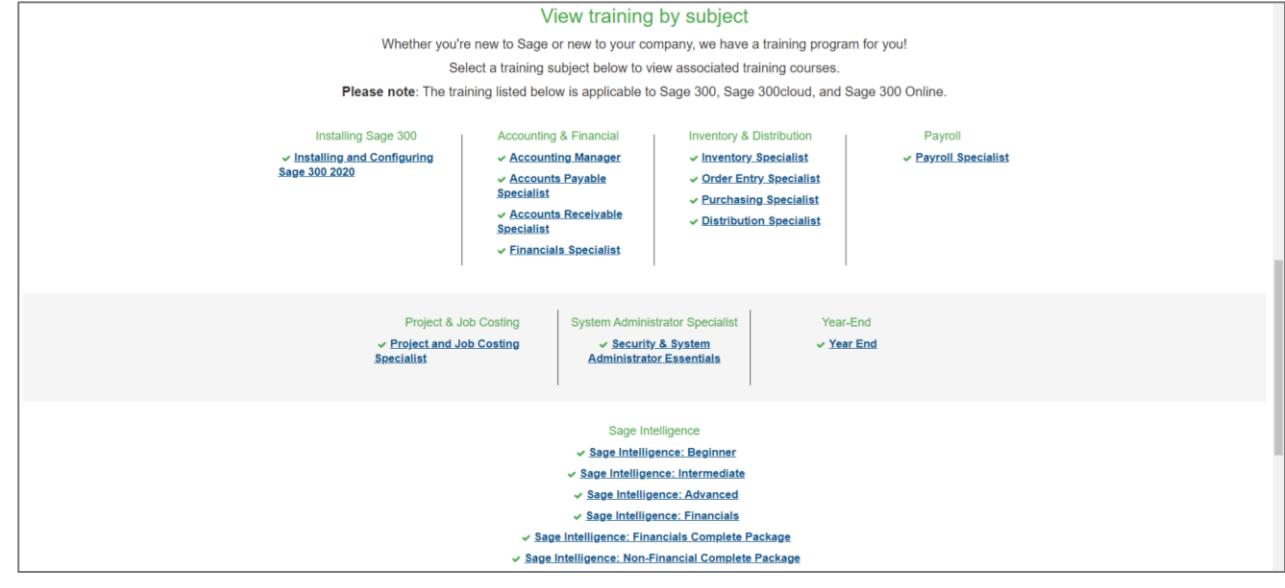

**10.** As an example, for this document we have selected the course: Getting Started with Financials. Simple select **Request** to load the anytime learning package to your transcript.

| Training Details                                                                                                    |  |  |
|----------------------------------------------------------------------------------------------------|--|--|
| 300E - Sage 300 - Getting Started with Financials<br>Learning Package - eLearning/Anytime Learning - C\$106.00                                                                                                    |  |  |
| This Anytime Learning Package is designed for customers looking for basic training for their Sage 300 solution. This package will give you the knowledge and skills necessary to work with the Sage 300 interfaces, and to use the financials modules: General Ledger, Accounts Payable, and Accounts Receivable.                                 |  |  |
| The skills you will learn in this learning package include:                                                                                                    |  |  |
| Using Sage 300 desktop and web screens     Establishing appropriate setup options in General Ledger, Accounts Payable, and Accounts Receivable     Creating and maintaining customers and vendors     Entering customer and vendor invoices     Making and receiving payments     Running reports and inquiries     Processing periodic functions |  |  |
| This learning package consists of 52 videos that take approximately 3 hours and 15 minutes to complete.                                                                                                    |  |  |

11. You will receive 2 confirmation emails from Sage University that the training has been loaded to your transcript. If you do not receive the email, please check your junk email.

| <b>sage</b> University                                                                                          | <b>sage</b> University                                                                                                    |
|----------------------------------------------------------------------------------------------------|----------------------------------------------------------------------------------------------------|
| Your Sage training resource                                                                                     | Your Sage training resource                                                                                                    |
| Dear Avril Zanato,                                                                                              | Dear Avril Zanato,                                                                                                    |
| Thank you for your request to register for 300E - Sage 300 - Getting Started with Financials for C\$0 00 (taxes | Your registration for 300E - Sage 300 - Getting Starled with Financials is confirmed.                                                                                        |
| may apply). This item has been added to your transcript.                                                        | You may now visit your "My learning" transcript to view details.                                                                                                    |
| If payment is required, a Sage representative will contact you. Once payment has been received, your item will  | Your transcript can also be accessed from My Learning on your Sage University home page.                                                                                     |
| be approved and further details will be emailed to you.                                                         | SPECIAL INSTRUCTIONS: None.                                                                                                    |
| Regards,<br>Sage University                                                                                     | Sage U Policies<br>Cancellation and refund policies are available on SageU.com under About Sage U.<br>View Online Licensing Agreement / CPE Credits / How to print a receipt |
|                                                                                                    | Sage University Questions? Contact us                                                                                                    |

**12.** Now select **"my learning transcript"** from either the Sage University email you receive or select My University ... My Learning within Sage University:

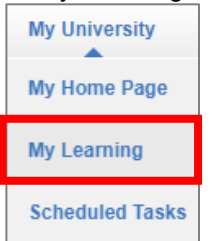

#### 13. To run the training select: Open Curriculum

| Active ▼     By Date Added ▼     All Types ▼                                                                                    | Search for training | Q     |
|----------------------------------------------------------------------------------------------------|---------------------|-------|
| Search Results (178) 300E - Sage 300 - Getting Started with Financials (Expires 3/26/2021) Due: No Due Date Status: In Progress | Open Curricul       | lum 🔻 |

#### 14. Select "View Details"

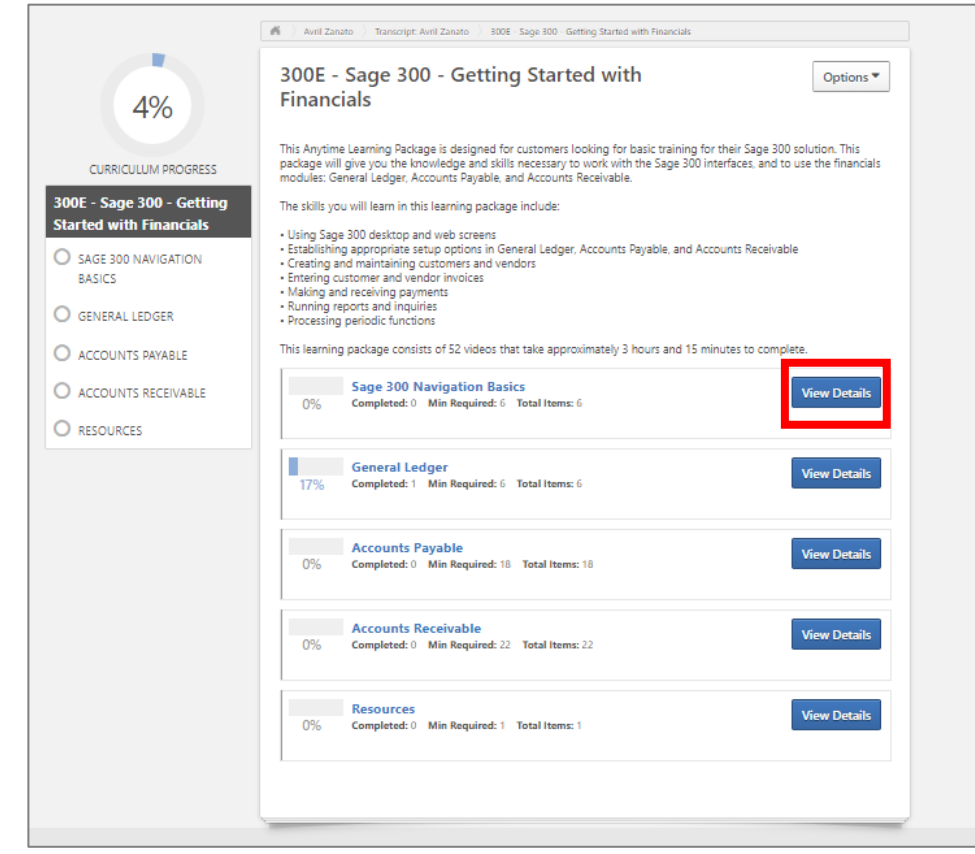

#### 15. Then select "Launch" to start to watch the training video

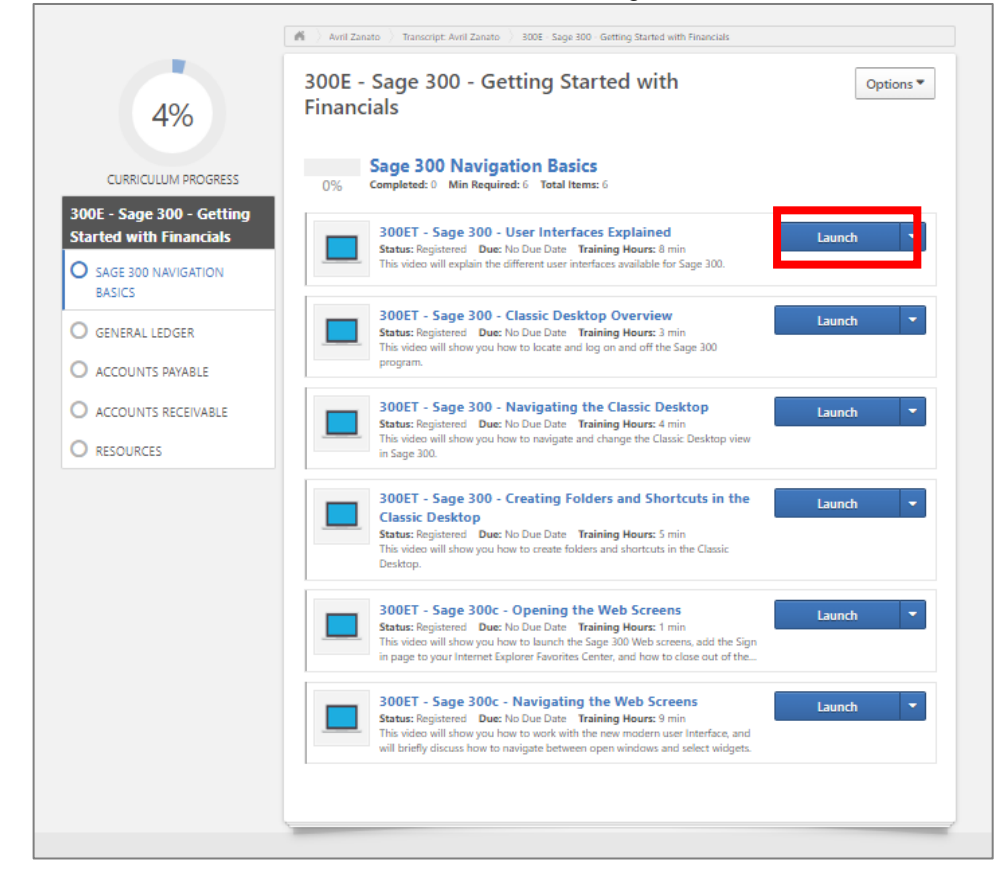

16. Select the play button to watch the training video:

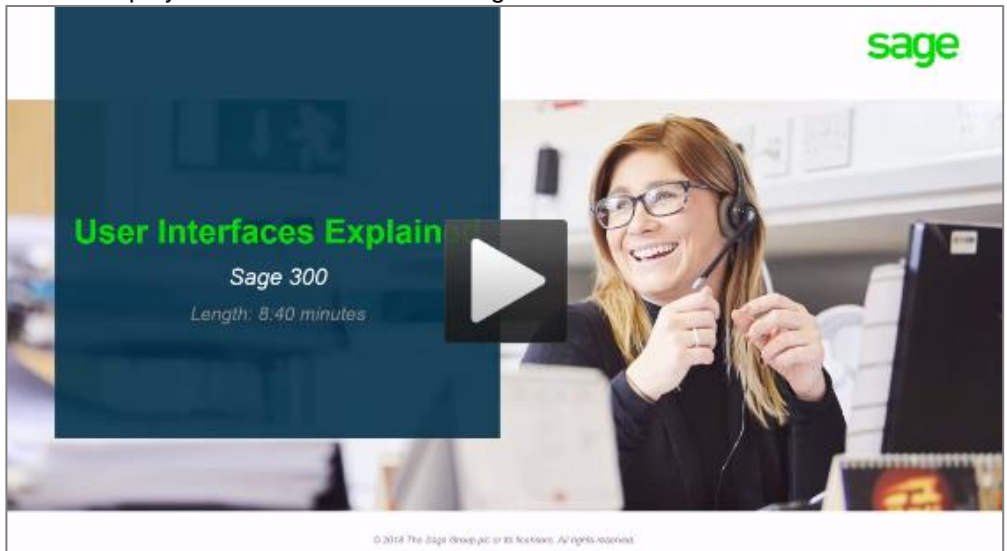

### Need more help?

Our Sage University Team is on standby to assist. You can contact them by emailing <u>sageuniversity@sage.com</u> or call **1-855-SageUni (1-855-724-3864)** today.

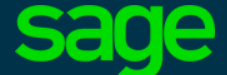

Sage Software Canada Ltd 13888 Wireless Way, Richmond, BC V6V 0A3, Canada © 2018 The Sage Group plc or its licensors